## ПОЛЬЗОВАТЕЛЬСКАЯ ИНСТРУКЦИЯ

СЭМД «Осмотр лечащим врачом, врачом-специалистом, заведующим отделением, лечащим врачом совместно с врачом-специалистом, лечащим врачом совместно с заведующим отделением» Редакция 1

На 8 листах

г. Тюмень 2024 г.

## 1 Основание разработки инструкции

Основанием для разработки данного документа является Контракт № 110/23 от 26.12.2023 года на выполнение работ по сопровождению и развитию (модернизации) Государственной информационной системы управления ресурсами медицинских организаций Тюменской области, а именно: раздел Технического задания (приложение № 1 к Контракту) п.3.2.2. Мероприятие «Разработка функционала Системы и проведение испытаний» Этапа № 2. Развитие Государственной информационной системы управления ресурсами медицинских организаций Тюменской области в части функционала используемых бизнес-процессов первой группы задач, Приложения № 11 «Перечень задач №1 развития информационной системы управления ресурсами МО части функционала используемых бизнес-процессов».

## 2 Термины и определения

|      | Термин/сокращение | Определение                                        |
|------|-------------------|----------------------------------------------------|
| МД   |                   | Медицинский документ                               |
| MO   |                   | Медицинская организация                            |
| ШМД  |                   | Шаблон медицинского документа                      |
| ЭЦП  |                   | Электронно цифровая подпись                        |
| РЭМД |                   | Реестр электронных медицинских документов          |
| СЭМД |                   | Структурированный электронный медицинский документ |

## 3 Пользовательская инструкция

СЭМД «Осмотр лечащим врачом, врачом-специалистом, заведующим отделением, лечащим врачом совместно с врачом-специалистом, лечащим врачом совместно с заведующим отделением» формируется на основе ШМД «Клиническая история болезни».

С правами врача стационара перейти в подсистему «Отделение» - «Пациенты отделения» (рис.5)

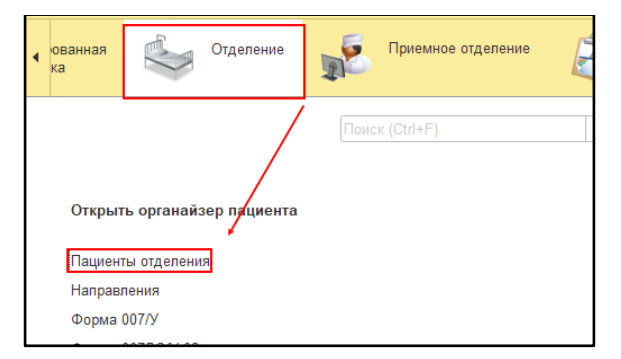

Рис.5. Подсистема «Отделение» - «Пациенты отделения»

В перечне пациентов отделения найти нужного, нажать «Добавить МД» и выбрать ШМД «Клиническая история болезни» (рис.6).

| Пациенты отде_ | Переведенные | Выписанные   | Назначенные у_ | Пациенты по н_ | На доработку | На повторный _ | Новорожденные | Планируемые к_      | Запросы ТМК       |
|----------------|--------------|--------------|----------------|----------------|--------------|----------------|---------------|---------------------|-------------------|
| Найти Отм      | менить поиск | <b>B</b> 🖉 🗮 | Св             | едения ВМП -   | Просмотр ЭМ  | к 🗾 🚺 [        | 🖬 🕒 Добавить  | МД 🗸 🛛 Назначени    | я 🕶               |
| СМП            | Палата       | 1            | Статус (       | Covid-19       | Паллиативный | Пациент        | Карта бо      | ольного лечащегося  | в физиотерапевти  |
| ~              | -            |              |                |                |              | Start Install  | 5 Карта па    | ациента "Комплексн  | ая гериатрическая |
|                |              |              |                |                |              | the state      | в Клиниче     | ская история болезн | и                 |
|                |              |              |                |                |              |                |               |                     |                   |

Рис. 6 – «Добавить МД»- ШМД «Клиническая история болезни»

В открывшейся форме создания медицинского документа, заполнить помимо прочих, поля необходимые для формирования СЭМД:

 Блок «Объективный статус» - поле «Общее состояние». Поле сделано обязательным и заполняется выбором из списка (Удовлетворительное, средней степени тяжести, тяжелое, крайне тяжелое), в СЭМД передаются соответствующие значения из справочника «Степень тяжести состояния пациента» 1.2.643.5.1.13.13.11.1006 (рис.7);

| ласса тела:             |                                       |
|-------------------------|---------------------------------------|
| Общее состояние:        |                                       |
| Положение больного:     | удовлетворительное                    |
| Сознание:               | ср.ст.тяжести                         |
| Питание                 | тяжелое                               |
|                         | С краине тяжелое                      |
| Ожирение:               | · · · · · · · · · · · · · · · · · · · |
| Температура тела:       |                                       |
| Слизистые:              | ▼                                     |
| Кожные покровы:         | •                                     |
| Молочные железы:        |                                       |
| Лимфоузлы:              |                                       |
| Периферические отеки:   |                                       |
| Щитовидная железа:      |                                       |
| Менингеальные симптомы: | · · ·                                 |
| Характер одышки:        | · · ·                                 |
| Зрачки:                 | •                                     |
| Операции/травмы:        |                                       |
|                         |                                       |

Рис. 7 – Блок «Объективный статус» - Поле «Общее состояние»

 Блок «Диагноз» - Поле «Клинический диагноз» - обязательное поле. Заполняется по пациенту автоматически из регистра сведений «МКБ 10». Поле было реализовано ранее.
 В СЭМД передаются: «Виды нозологических единиц диагноза» 1.2.643.5.1.13.13.11.1077, «Степень обоснованности диагноза» 1.2.643.5.1.13.13.99.2.795, код и расшифровка диагноза из справочника «Международная статистическая классификация болезней и проблем, связанных со здоровьем (10-й пересмотр)» 1.2.643.5.1.13.13.11.1005. (рис.8);

| <ul> <li>Диагнозы</li> </ul>                                                                                                    |       |
|----------------------------------------------------------------------------------------------------|-------|
| Клинический диагноз:                                                                                                    |       |
| Клинический диагноз развернутый:                                                                                                |       |
|                                                                                                    |       |
|                                                                                                    |       |
| Код обстоятельства получения травмы:                                                                                            | • 🖓   |
| Осложнения основного диагноза:                                                                                                  |       |
| Добавить 🛧 🖡                                                                                                    | Еще - |
| Код по мкб10 Наименование Детализация                                                                                           |       |
|                                                                                                    |       |
|                                                                                                    |       |
|                                                                                                    |       |
|                                                                                                    |       |
|                                                                                                    |       |
|                                                                                                    |       |
|                                                                                                    |       |
|                                                                                                    |       |
|                                                                                                    |       |
| Сопутствующие диагнозы:                                                                                                    |       |
| Сопутствующие диагнозы:<br>Добавить 🔒                                                                                           | Еще • |
| Сопутствующие диагнозы:<br>Добавить • •<br>Код по мкб10 Наименование Детализация                                                | Еце - |
| Сопутствующие диагнозы:<br>Добавить • •<br>Код по мкб10 Наименование Детализация                                                | Еце - |
| Сопутствующие диагнозы:<br>Добавить •<br>Код по мкб10 Наименование Детализация                                                  | Еще - |
| Сопутствующие диагнозы:<br>Добавить<br>Код по мкб10 Наименование Детализация                                                    | Еще - |
| Сопутствующие диагнозы:<br>Добавить  Код по мкс10 Наименование Детализация                                                      | Eue • |
| Сопутствующие диагнозы:<br>Добавить<br>Код по мкб10 Наименование Детализация                                                    | Eue • |
| Сопутствующие диагнозы:<br>Добавить •<br>Код по мкб10 Наименование Детализация                                                  | Eue • |
| Сопутствующие диагнозы:<br>Добавить<br>Код по мкб10<br>Наименование<br>Детализация                                              | Еце • |
| Сопутствующие диагнозы:<br>Добавить Детализация<br>Код по мкб10 Наименование Детализация                                        | Еце - |
| Сопутствующие диагнозы:<br>Добавить  Алименование Детализация<br>Код по мкб10 Наименование Детализация<br>Обоснование диагноза: | Еце • |
| Сопутствующие диагнозы:<br>Добавить  Алименование Детализация<br>Код по мкб10 Наименование Детализация<br>Обоснование диагноза: | Еще • |

Рис. 8 – Блок «Диагноз» - Поле «Клинический диагноз»

3. В новое необязательное, не редактируемое, текстовое поле «Этапный эпикриз» Дата и Заключение подтягиваются автоматически из медицинского документа пациента «Этапный эпикриз». Если у пациента нет созданного документа, поле остается пустым. В СЭМД передается текстовое значение (рис.9).

| Этапный эпикриз:       |       |     |
|------------------------|-------|-----|
|                        |       |     |
|                        |       |     |
| План обследования:     |       |     |
|                        |       |     |
| План пецению:          |       |     |
|                        |       |     |
|                        |       |     |
| Консилиум:             |       |     |
|                        |       |     |
|                        |       |     |
| Второй лечащий врач:   |       |     |
| Заведующий отделением: |       | * L |
| Врач                   |       |     |
|                        | · □ + |     |

Рис. 9 – Поле «Этапный эпикриз»

| Поле Источник данных |                                                                                                    | Обязательность |
|----------------------|----------------------------------------------------------------------------------------------------|----------------|
| Пациент              | Заполняются из сохраненного<br>ранее медицинского<br>документа амбулаторного<br>случая                                                                                                | Дa             |
| Медицинская карта    | Заполняются из сохраненного<br>ранее медицинского<br>документа амбулаторного<br>случая                                                                                                | Дa             |
| Дата                 | Заполняется исходя из текущего времени                                                                                                    | Да             |
| Этапный эпикриз      | Дата и Заключение<br>подтягиваются автоматически<br>из медицинского документа<br>пациента «Этапный эпикриз».<br>Если у пациента нет<br>созданного документа, поле<br>остается пустым. | Дa             |
| Клинический диагноз  | Заполняется по пациенту<br>автоматически из регистра<br>сведений «МКБ 10»                                                                                                    | Дa             |

Поля заполняемые выбором из справочника, списка выбора:

| Поле                    | Обязательность |
|-------------------------|----------------|
| Госпитализация в первые | Да             |
| Тромболизис             | Нет            |
| Лекарственные средства  | Да             |
| Беременность            | Да             |

| Курение                                                  | Да  |
|----------------------------------------------------------|-----|
| Психические заболевания                                  | Да  |
| Прием алкоголя в течении 24 часов до момента поступления | Да  |
| Прием наркотических средств, психотропных веществ        | Да  |
| Заболевания почек                                        | Да  |
| Заболевания печени                                       | Да  |
| Общее состояние                                          | Да  |
| Органы дыхания                                           | Нет |
| Органы кровообращения                                    | Нет |
| Органы пищеварения                                       | Нет |
| Органы мочевыделения                                     | Нет |
| Код обстоятельства получения травмы                      | Нет |
| Осложнения основного диагноза                            | Нет |
| Сопутствующие диагнозы                                   | Нет |
| Проведены исследования                                   | Нет |

Поля заполняемые вручную врачом:

| Поле             | Обязательность |
|------------------|----------------|
| Цель поступления | Нет            |
| Жалобы           | Нет            |
| Анамнез болезни  | Да             |

| Страховой анамнез               | Нет |
|---------------------------------|-----|
| Анамнез жизни                   | Нет |
| Сопутствующие заболевания       | Да  |
| Аллергологический анамнез       | Да  |
| Соматические заболевания        | Нет |
| Генеалогический анамнез         | Нет |
| Эпидемиологический анамнез      | Нет |
| Психический статус              | Нет |
| Шкала Глазго                    | Нет |
| Локальный статус                | Нет |
| Данные обследования             | Нет |
| Флюорография                    | Нет |
| Онкоцитология                   | Нет |
| ЭКГ                             | Нет |
| ЭХОКГ                           | Нет |
| Клинический диагноз развернутый | Нет |
| Обоснование диагноза            | Нет |
| План обследования               | Нет |
| План лечения                    | Нет |
| Консилиум                       | Нет |

Если обязательные поля не заполнены, то появляется сообщение (Рис. 10).

| Сообщения:                                                   |
|--------------------------------------------------------------|
| <ul> <li>Поле "Общее состояние" не заполнено.</li> </ul>     |
| <ul> <li>Поле "Клинический диагноз" не заполнено.</li> </ul> |

7

Далее необходимо нажать кнопку «Документ готов». Появится форма для подписания документа. Необходимо поставить ЭЦП сотрудника и подпись МО с помощью обработки «Массовое подписание». СЭМД на основе созданного МД автоматически отправится в РЭМД.